Internet Explorer downloading and checking your version

To download Internet Explorer:

1-Go to: <a href="http://www.microsoft.com/windows/internet-explorer/">http://www.microsoft.com/windows/internet-explorer/</a>

2-Select the "Get Internet Explorer" button. Follow the instructions and install Internet Explorer.

| windows.microsoft.com/en-us/internet-explorer/download-ie   |                       |        |         |
|-------------------------------------------------------------|-----------------------|--------|---------|
| MEET WINDOWS                                                | WS<br>download & shop | ноw-то | SUPPORT |
| Internet Explorer // Touch the web Go explore               |                       |        |         |
| Fast and fluid<br>for Windows 7<br>Get Internet Explorer 11 |                       |        |         |

To determine your existing version:

1-Select the gear in the top right of your screen.

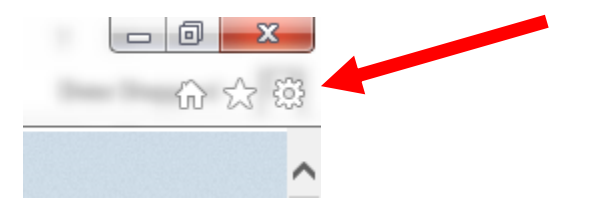

2-Select the menu option "About Internet Explorer".

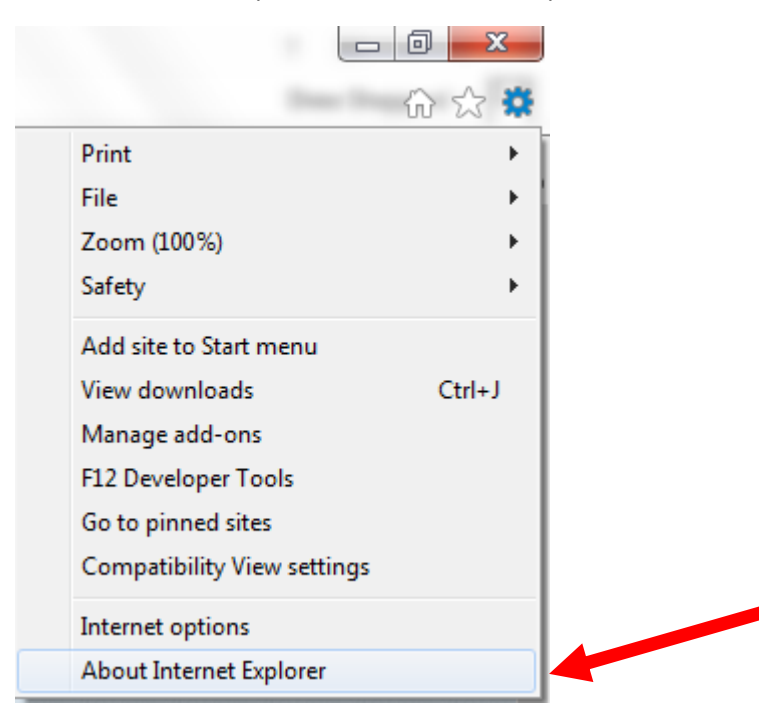

3-Note your version and if it indicates you are on the latest.

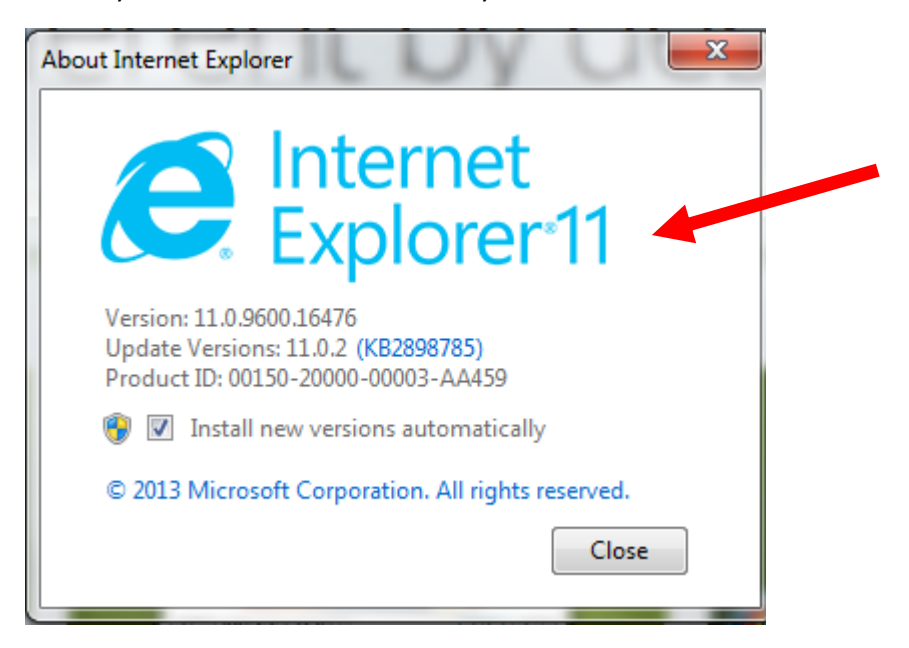